## 借用依頼方法(OPACより)

OPACから依頼する方法もあります。 この方法からだと、依頼資料の書誌情報が自動で入力され便利です。

| あの頃の誰か                      | 2<br>『他大学所蔵』をクリック            |
|-----------------------------|------------------------------|
| 本学所蔵(0) 他大学所蔵(1)            |                              |
| 校じ込み                        | 通常検索 全1件 1~1                 |
| タイトルで検索後、本学に所<br>ないことがわかります | 近蔵が<br>あの頃の誰か<br>著者名:東野圭吾[、] |
|                             | 出版者: 光文社, 2011<br>所蔵館数: 112  |
|                             | 該当するタイトルを選択します               |

| 7 | あの頃の誰か                   | N .       |              |  |
|---|--------------------------|-----------|--------------|--|
|   | アノ コロ ノ ダレカ<br>東野幸吾[著]   | (4)       |              |  |
|   | 光文社, 2011                | Ŭ         | 『借用を依頼』をクリック |  |
|   | <u>CiNii Booksの詳細を</u> ! | <u>見る</u> |              |  |
|   | 図書                       |           |              |  |
|   | 🗧 借用を依頼                  |           | •            |  |

| 資料の借用依頼   |                                                 |  |  |
|-----------|-------------------------------------------------|--|--|
| 入力        | 確認 9 音応 情報 は 日勤 で 人 力 されま 9                     |  |  |
| 書名 (必須)   | あの頃の誰か                                          |  |  |
| 著者名       | 東野圭吾[著]                                         |  |  |
| 巻号        |                                                 |  |  |
| 出版社       | 光文社                                             |  |  |
| 出版年       | 2011                                            |  |  |
| ISBN      | 9784334748975<br>指定できるISBNは1件です。<br>赤枠を選択・入力します |  |  |
|           |                                                 |  |  |
| 利用者       | 福岡 県子                                           |  |  |
| 支払        | 私費<br>取寄希望に「有料(大学)でも取り寄せて欲しい」を選択した場合、必須         |  |  |
| 取寄希望      | 無料(福岡県内公共図書館)以外はキャンセル                           |  |  |
| メールアドレス   | 学内メール                                           |  |  |
| 電話番号 (必須) | 連絡がつく電話番号                                       |  |  |
| ご要望       | 個人のメールアドレス(必須)や「速達希望」な                          |  |  |
| 7         |                                                 |  |  |

| D | 入力後、画面下の『確認に進む』をクリックします。              |  |  |  |  |  |
|---|---------------------------------------|--|--|--|--|--|
|   | その後、内容に誤りがなければ『この内容で依頼』をクリックし、依頼終了です。 |  |  |  |  |  |
|   | 依頼が終了したら、必ずログアウトをしてください。              |  |  |  |  |  |
|   |                                       |  |  |  |  |  |
|   |                                       |  |  |  |  |  |
|   | 中止 確認に進む                              |  |  |  |  |  |
|   |                                       |  |  |  |  |  |